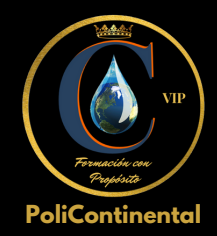

## Instructivo

: 🛞 :

### PASO A PASO PARA UNIRSE A UN CURSO

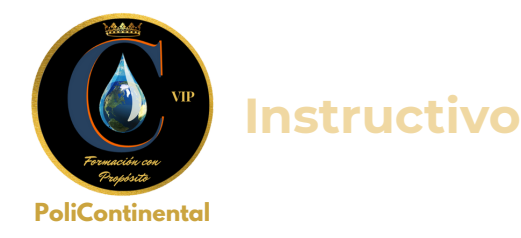

#### ¿Dónde voy a encontrar el acceso a los cursos?

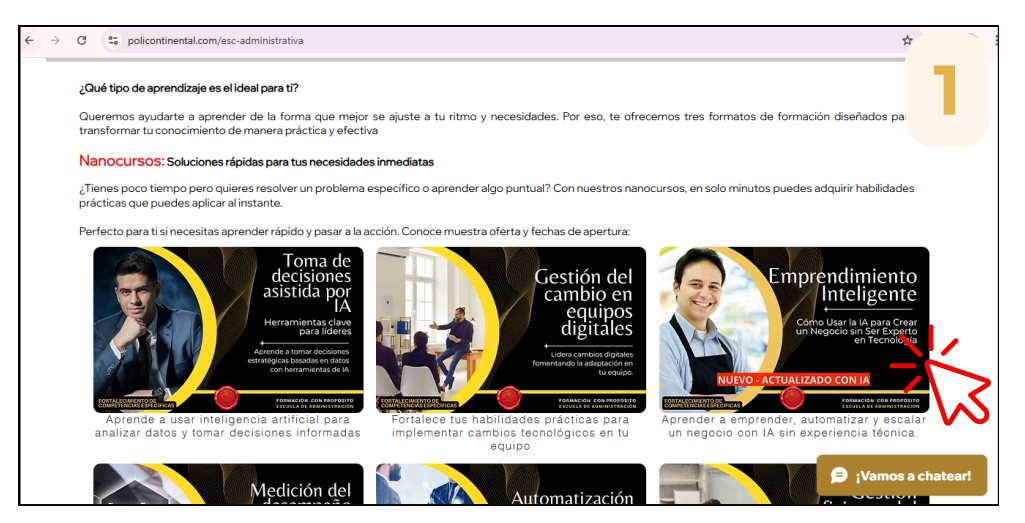

Vas a poder encontrar los cursos en la página de cada escuela de PoliContinental y podrás dar clic en la formación online de interés.

También podrás acceder a las formaciones online a través de nuestra página de inicio, en el apartado de reservas abiertas.

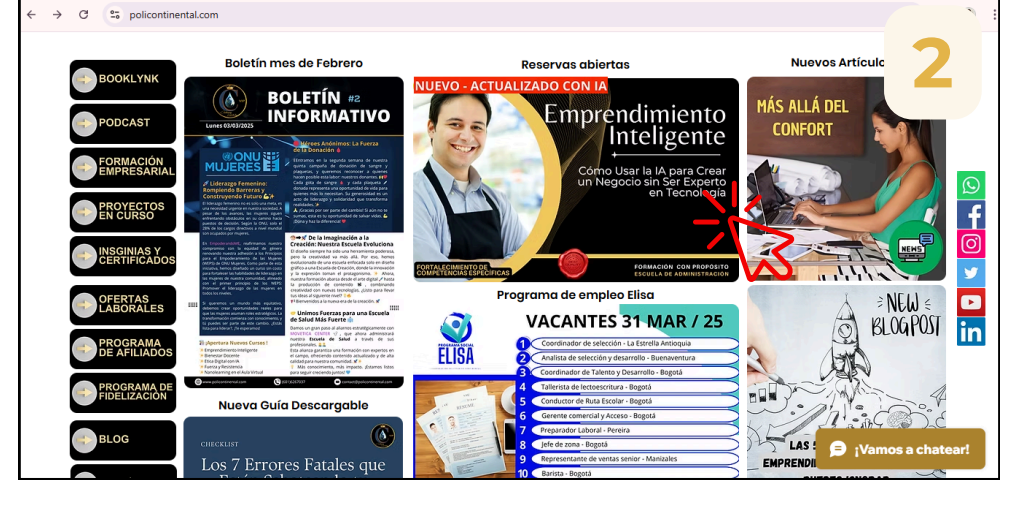

Incluso podrás acceder de manera directa a través de algún anuncio que hayas visto en redes sociales. Instructivo

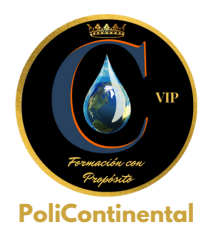

# ¿Cómo unirse a un curso?

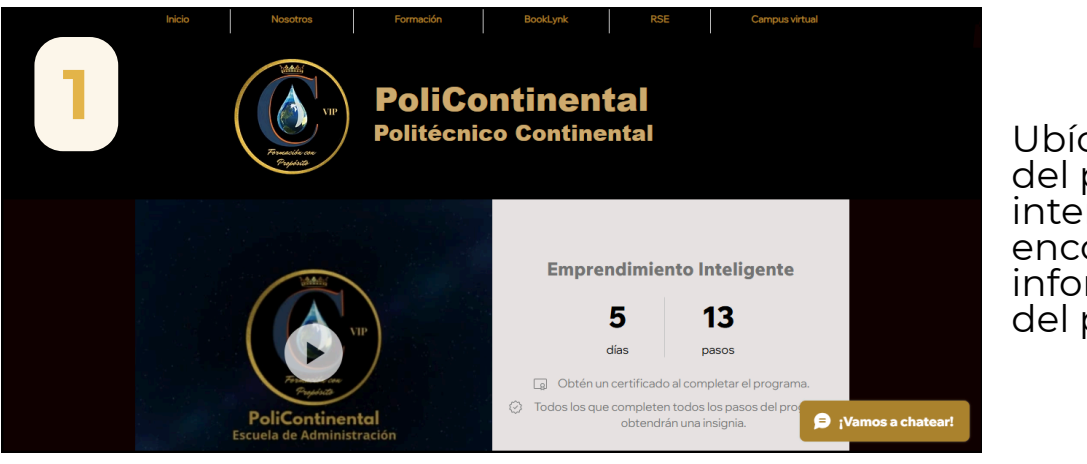

Ubícate en la página del programa de interés, donde encontrarás la información general del programa

Da clic en el botón de "**Únete**"

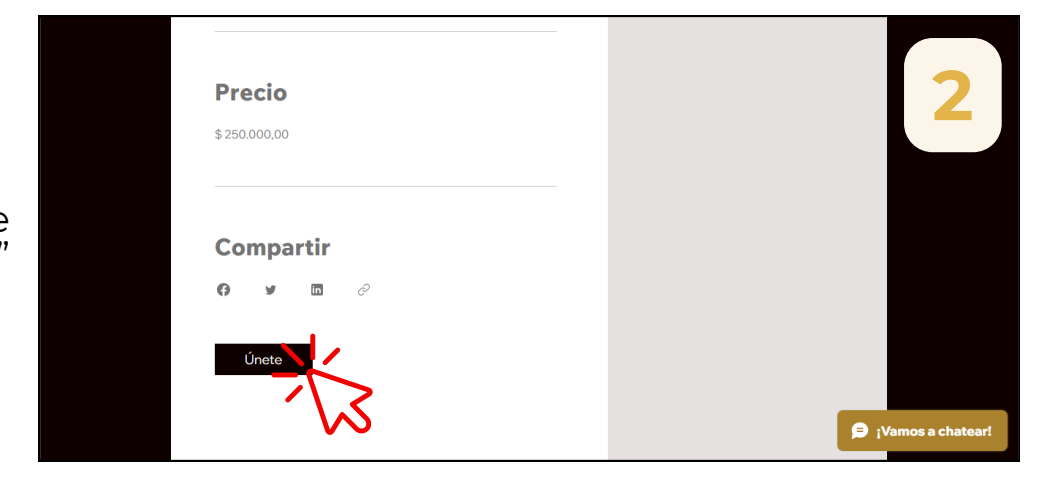

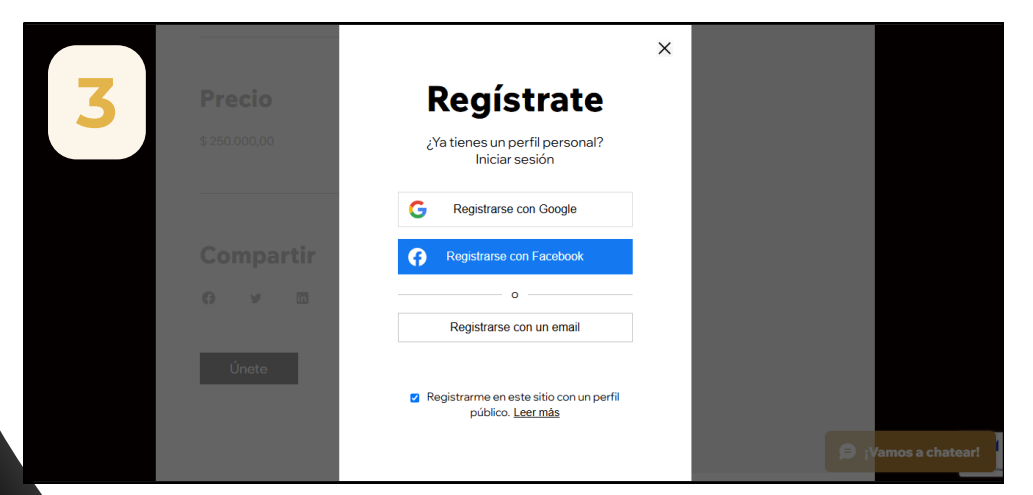

Debes registrarte con tu correo electrónico de Gmail, cualquier correo de otro proveedor o con tu cuenta Facebook, para poder solicitar ser miembro del programa

\*Recuerda que este será nuestro medio de comunicación de ahora en adelante

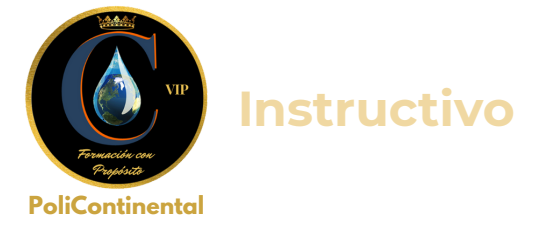

Г

| Genial La solicitud de registro como m<br>administrador del sitio te notificará po<br>solicitu | niembro fue enviada y su aprobación está pendiente. El<br>or email (r@gmail.com) una vez que tu<br>ud haya sido aprobada: | Te debe aparecer esta<br>pantalla, aquí debes<br>esperar a que nuestro<br>web manager apruebe<br>tu solicitud.<br>Mientras tanto, debes<br>dar clic en <b>aceptar</b> . |
|------------------------------------------------------------------------------------------------|----------------------------------------------------------------------------------------------------|----------------------------------------------------------------------------------------------------|
|                                                                                                | Se aprobó tu solicitud de miembro Recibidos ×<br>PoliContinental «contact@policontinental.com»<br>para mi *               | asjo? <u>Åbrelo desde un navegador</u>                                                                                                    |
| Debe llegarte este<br>correo de aprobación.                                                    | Full-contential                                                                                                    |                                                                                                    |
|                                                                                                | Se aprobó tu so<br>miembro<br>Ahora eres miembro del sitio Pol                                                            | Continental.                                                                                                    |

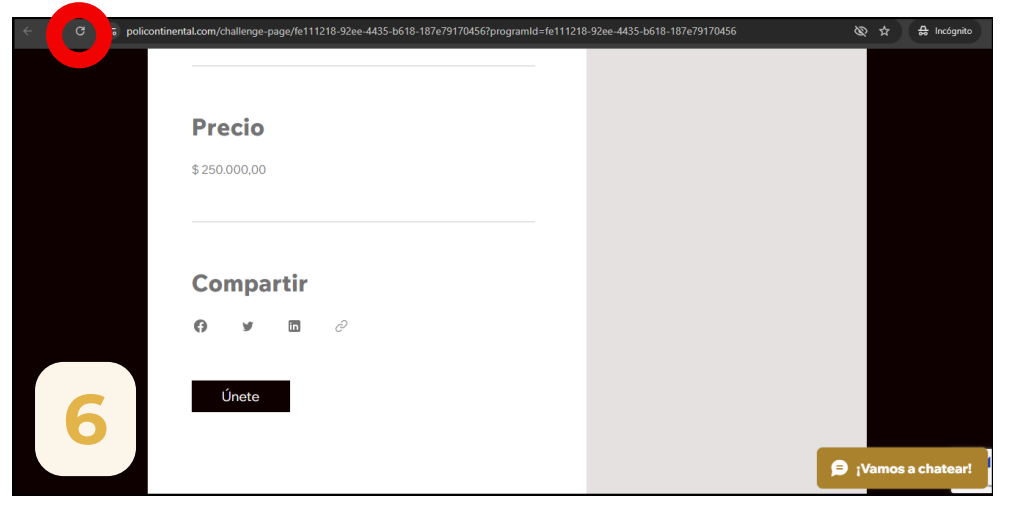

Una vez recibas el correo de aprobación te recomendamos refrescar la ventana donde enviaste la solicitud. Instructivo

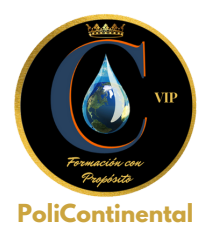

| 7 | <b>Precio</b><br>\$250.000.00 |            |
|---|-------------------------------|------------|
|   | Compartir<br>o y 🛛 🖉          |            |
|   | Únete                         | کې 🔁 کې کې |

Da clic nuevamente en el botón de "**Únete**" y espera a que cargue la página de pago

| Debe aparecer esta     | <ul> <li>Tarjeta</li> </ul> |
|------------------------|-----------------------------|
| seleccionar el medio   | PayPal                      |
| de pago y diligenciar  | Merca                       |
| tus datos,             |                             |
| *Si tienes cupón, sólo | Numero de t                 |
| debes ingresarlo en el | Ingresa e                   |
|                        | Fecha de ve                 |
| espacio de codigo y    | MM/AA                       |
| dar clic en aplicar.   | Nombre del                  |
|                        | Ingrosp o                   |

| létodos de pago                  |                   | Emprendimiento                   |               |
|----------------------------------|-------------------|----------------------------------|---------------|
| Tarjetas de crédito/débito       | Ē                 | Inteligente<br><sup>5 dias</sup> | 8             |
| O PayPal                         | P                 | Ingresa un código                |               |
| ⊖ MercadoPago                    | S mercado<br>pago | P. ej., "PRIMAVERA23" Aplicar    |               |
| Número de tarjeta                |                   | Total: \$250.000,00              |               |
| Ingresa el número                | 🔹 VISA 🔤 🌒        |                                  |               |
| Fecha de vencimiento             | CVV/CVC           |                                  |               |
| MM/AA                            | 3-4 dígitos       |                                  |               |
| Nombre del titular de la tarjeta |                   |                                  |               |
| Ingresa el nombre completo       |                   |                                  |               |
| 1                                |                   | <del>و</del>                     | ¡Vamos a chat |

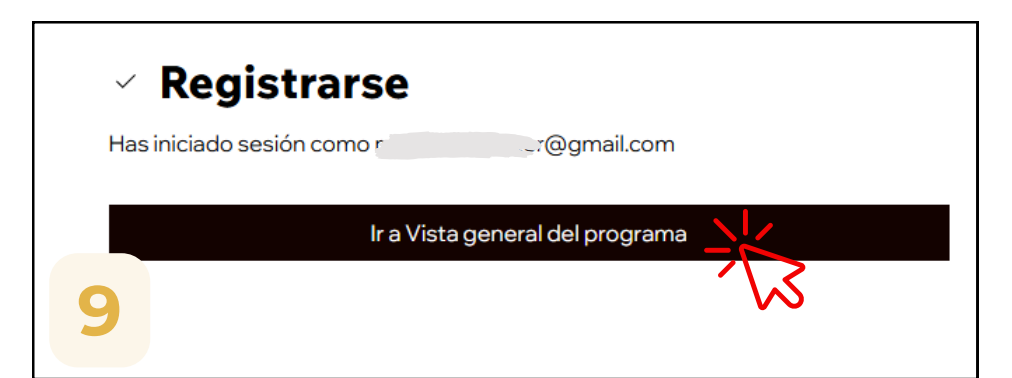

Una vez el pago sea aprobado, te va a aparecer esta imagen. Debes dar clic en "**ir a vista general del programa**"

|                                                                                               | Topus                                                         |    |
|-----------------------------------------------------------------------------------------------|---------------------------------------------------------------|----|
|                                                                                               | Gracias por unirte                                            | 10 |
| Y ya estás listo para<br>iniciar tu curso. Sólo<br>debes dar clic en<br>" <b>Empieza ya</b> " | Emprendimiento Inteligente<br>5 días - 13 pasos<br>Empieza ya |    |
|                                                                                               |                                                               |    |

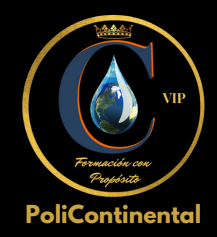

#### Cualquier apoyo o soporte que necesites puedes contactarnos:

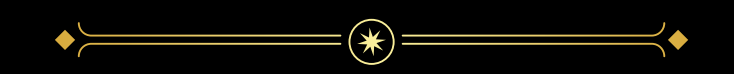

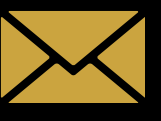

contact@policontinental.com

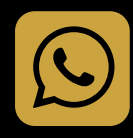

(+57) 320 448 9049